# Jak oglądać PolBox.TV przy użyciu Chromecast na iOS

Chromecast to małe urządzenie ze złączem HDMI, złączem zasilania micro USB i możliwością podłączenia do Wi-Fi. Umożliwia duplikowanie ekranu smartfona lub komputera na ekran telewizora.

# Kolejność podłączenia do Chromecast:

### Krok 1.

Podłącz Chromecast do telewizora. Połącz urządzenie iOS z tą samą siecią Wi-Fi, z którą jest połączone urządzenie Chromecast.

### Krok 2.

Pobierz aplikację Google Home w AppStore, zainstaluj oraz wykonaj zaznaczone kroki w aplikacji.

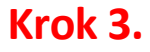

Pobierz aplikację PolBox.TV w AppStore i otwórz.

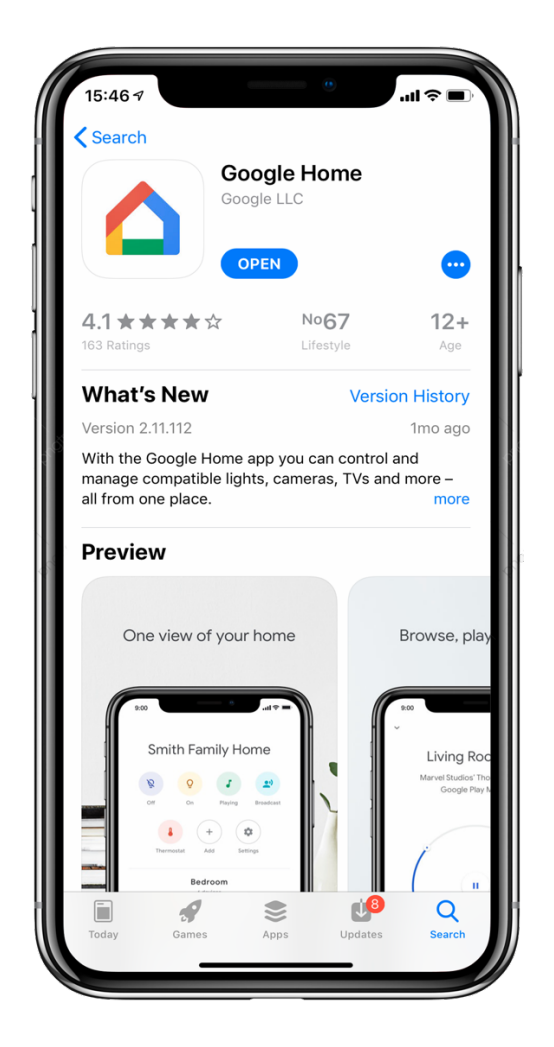

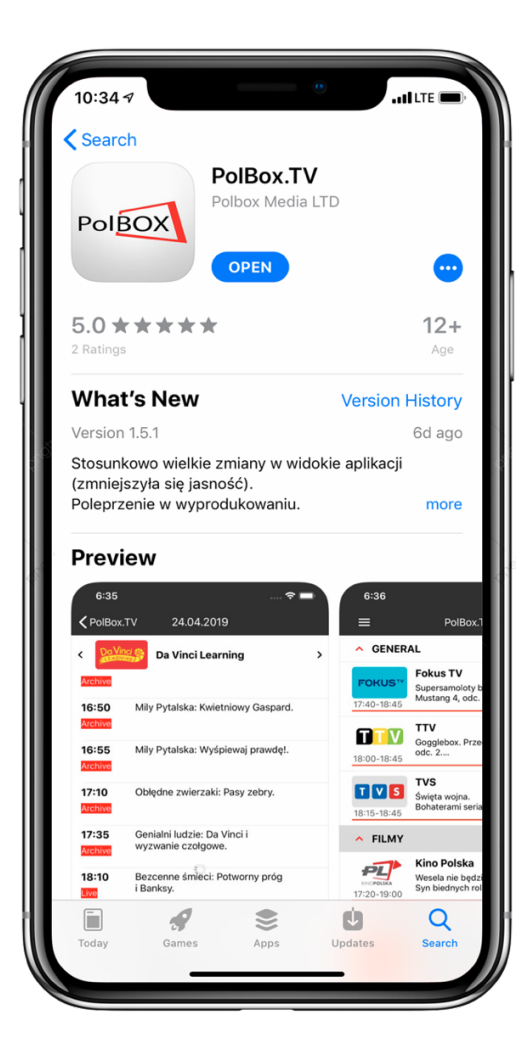

# Krok 4.

Zaloguj się w aplikacji PolBox.TV. Podaj swój numer abonamentu oraz hasło.

# 11:04 Login Password Deg In 1 2 3 4 5 6H1 JKL 7 8 9 TUV WXYZ 0

# Krok 5.

Kliknij ikonę

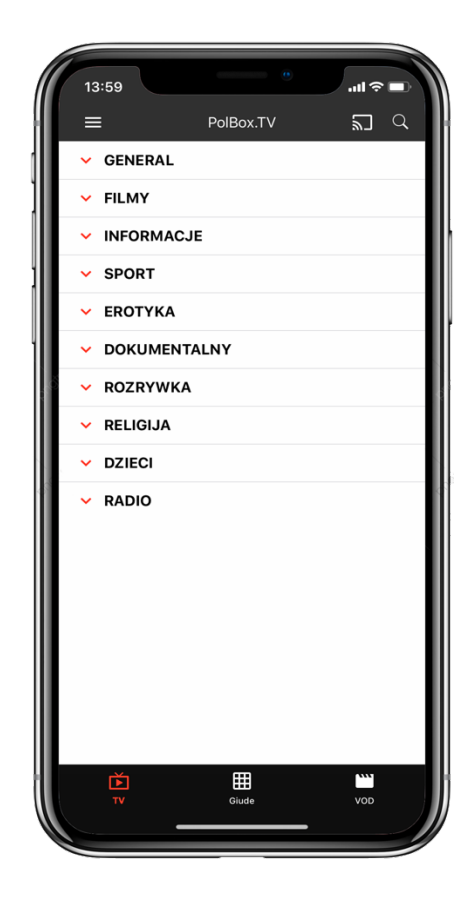

# Krok 6.

Wybierz urządzenie Chromecast do podłączenia.

# Krok 7.

Wykonaj połączenie do telewizora, wpisując kod na urządzeniu iOS, który podany na ekranie telewizora.

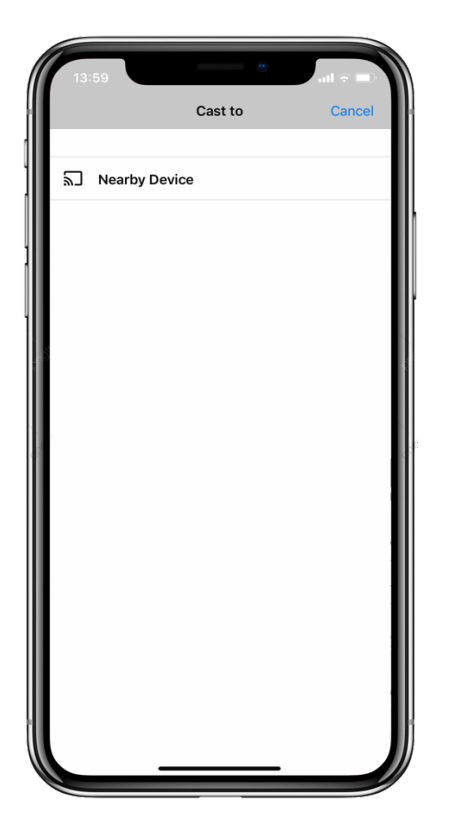

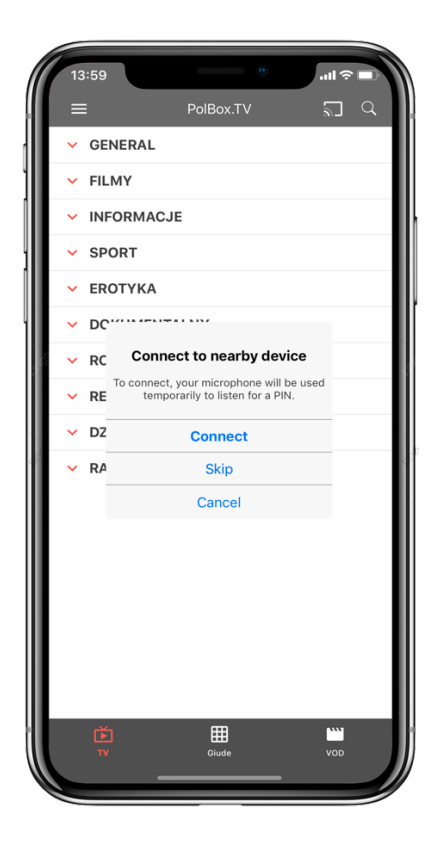

# Krok 7.

Wybierz żądany kanał i czesz się z oglądania polskiej telewizji PolBox.TV.

# Krok 8.

Aby przerwać strumieniowanie, kliknij ikonę SD w aplikacji, z której strumieniujesz, a następnie kliknij iPhone, iPad lub iPod na liście.